## Opret kørsel i Acubiz

**OBS:** Gå direkte til 'Opret kørsel', hvis du <u>KUN</u> skal oprette en kørsel.

| EMS 🔘 Ubehandlede 🔘 Kvitteringer    |                                   |            | S     |
|-------------------------------------|-----------------------------------|------------|-------|
| _ /                                 | Ub                                | ehandlede  |       |
| Opret Send til gorkendelse Slet Sæt | dimensioner på valgte dokumenter) |            |       |
| Rejseafregning e Dato               | Beskrivelse                       | Omkostning | Beløb |
| Kørsel                              |                                   |            |       |

## 1. Udfyld først de blanke felter i dit 'kørselsbilag'

| EMS 🕕 Ubehandlede                       | Kvitteringer        |                                                                |         |       |             | С | Q |
|-----------------------------------------|---------------------|----------------------------------------------------------------|---------|-------|-------------|---|---|
| Gem & Luk Opdater<br>Kørselsinformation | Luk Send til godker | Kørselsbilag<br>ndelse ) (Send til godkendelse og Opret nyt) ( | Udskriv |       |             |   |   |
| Dato                                    | 01-08-2018          | 1                                                              |         |       |             |   |   |
| Registreringsnr.:                       | XX11111             |                                                                |         |       |             |   |   |
| Fra                                     |                     | Til                                                            | Km      | Sum   | Kommentarer |   |   |
| Weidekampsgade 10, 230                  | 0 København S       | Rådhuspladsen 2, 8000 Aarhus                                   | 303,8   | 303,8 |             |   |   |
| Rådhuspladsen 2, 8000 Aar               | hus                 | Weidekampsgade 10, 2300 København S                            | 303,8   | 607,6 |             |   |   |
| Weidekampsgade 10, 2300                 | København S         |                                                                |         |       |             |   |   |
| Km Sats                                 |                     | Total                                                          |         | 0,0   | 0           |   |   |
| Dimensioner                             |                     |                                                                |         |       |             |   |   |
| Mødetype:                               |                     |                                                                |         |       | Q           |   |   |
| Titel:                                  |                     |                                                                |         |       |             |   |   |
| Kommentarer                             |                     |                                                                |         |       |             | - | ÷ |
| Acubiz Capture                          |                     |                                                                |         |       |             |   | 8 |
| Tilføj                                  |                     |                                                                |         |       |             |   |   |
|                                         |                     |                                                                |         |       |             |   |   |

- Vælg Dato for kørsel
- Skriv din bils Registreringsnummer (medmindre du allerede har angivet det under 'Mine indstillinger'.
- Udfyld Fra og Til. Du kan oprette en tur-retur kørsel på én afregning, ellers afregnes hver kørsel separat.
- Oplys antal kørte Km.
- Vælg mødetype.
- Du har mulighed for at skrive en kommentar.
- Du har mulighed for at vedhæfte en fil.
- Under Acubiz Capture kan du linke til billeder, fx en rutebeskrivelse eller lignende.

## 2. Afslut din kørselsafregning

|                                                                                                    | EMS 0 Ubehandlede         | Kvitteringer  |                                     |       |       |            | С | Q |
|----------------------------------------------------------------------------------------------------|---------------------------|---------------|-------------------------------------|-------|-------|------------|---|---|
| Kørselsbilag<br>Gem & Luk Opdater Luk Send til godkendelse Send til godkendelse og Opret nyt Udskriv<br>Kørselsinformation |                           |               |                                     |       |       |            | - |   |
|                                                                                                    | Dato                      | 01-08-2018    | 1                                   |       |       |            |   | ^ |
|                                                                                                    | Registreringsnr.:         | XX11111       |                                     |       |       |            |   |   |
|                                                                                                    | Fra                       |               | Til                                 | Km    | Sum K | ommentarer |   |   |
|                                                                                                    | Weidekampsgade 10, 230    | 0 København S | Rådhuspladsen 2, 8000 Aarhus        | 303,8 | 303,8 |            |   |   |
|                                                                                                    | Rådhuspladsen 2, 8000 Aar | hus           | Weidekampsgade 10, 2300 København S | 303,8 | 607,6 |            |   |   |
|                                                                                                    | Weidekampsgade 10, 2300   | København S   |                                     |       |       |            |   |   |
|                                                                                                    | Km Sats                   |               | Total                               |       | 0,00  |            |   |   |

Her har du følgende valgmuligheder:

- Opdater: Beregner det endelige afregningsbeløb.
- Gem & Luk: Siden lukkes og indtastninger gemmes, men bliver ikke sendt til KL.
- Luk: Siden lukkes og indtastninger gemmes ikke.
- Send til godkendelse: Afregning godkendes og sendes til KL.
- Send til godkendelse og Opret nyt: Kørselsafregning godkendes og sendes til KL. Samtidig åbnes en ny kørselsafregning.
- Udskriv.